Article 5: How to Complete a Respiratory Medical Questionnaire How to Complete a Respiratory Medical Questionnaire

New hires will be required to complete a Respiratory Medical Questionnaire.

1. Navigate to the Forms section. There are multiple ways to get to the forms section. On the left side panel, click on **Submit a Form.** You can also click on the red "**Forms**" button.

| My Dashboard                                                                                                    |                                                                                                    |
|----------------------------------------------------------------------------------------------------|----------------------------------------------------------------------------------------------------|
|                                                                                                    |                                                                                                    |
| NinthBrain         Education         Forms           112525-5N00E0X - GMI         Submit a Form         Submit a Form                                                                                                    | B                                                                                                    |
| @ My Dashboard 60                                                                                                    |                                                                                                    |
| Consplete Reading Assignments   Manage Credential   Due Soon   Complete Reading Assignments   Were Way Counce Assignments   Due Soon   Review Charts   Our Announcements (2)   Were Way Flown Assignments   Manage Condential Submissions with Unread Comments   Our Announcements (2)   Were Way Flown Assignments   Manage Condential Submissions with Unread Comments   Our Announcements (2)   Were Way Flown Assignments   Manage Condential Submissions with Unread Comments   Our Announcements (2)   Were Way Flown Assignments   Due Soon   Due Soon   Were Way Flown Assignments   Were Way Flown Assignments   Were Way Flown Assignments   Were Way Flown Assignments   Were Way Flown Assignments   Were Way Flown Assignments   Were Way Flown Assignments   Were Way Flown Assignments   Were Way Flown Assignments   Were Way Flown Assignments   Were Way Flown Assignments   Were Way Flown Assignments   Were Way Flown Assignments   Were Way Flown Assignments   Were Very Flownents   Were Way Flown Assignments   Were Way Flown Assignments   Were Way Flown Assignments   Were Way Flown Assignments   Were Way Flown Assignments   Were Way Flown Assignments   Were Way Flown Assignments   Were Way Flown Assignments   Were Way Flown Assignments   Were Way F | My Corner<br>Credentials View All<br>Objiring Scon<br>Expired<br>Objiring Scon<br>Expired<br>Objiring Scon<br>Scotter Additional Scotter Additional Scotter<br>Objiring<br>Objiring Scotter<br>Objiring Scotter<br>Obj |

2. Navigate to "Respiratory Medical Questionnaire" and click "Start Form".

| NinthBrain Suite            |                                                                                           | 💄 Han Crew 🔶 📑 🧕                      |
|-----------------------------|-------------------------------------------------------------------------------------------|---------------------------------------|
|                             | Submit A Form My Records - Forms                                                          |                                       |
| NinthBrain                  | Frequently Submitted                                                                      |                                       |
| 112525: SANDBOX - GMR       | Title                                                                                     | Category Dates Offered                |
| My Dashboard                | Form Attached to a Record                                                                 | Test Category                         |
|                             | Start Form Respiratory Medical Questionnaire                                              | OSHA<br>Respiratory<br>Questionnaire  |
| Manage Credential           |                                                                                           |                                       |
| E Take a Course             | All Forms                                                                                 |                                       |
| Complete Course Assignment  | All Admin forms OSHA Respiratory Questionnaire Pre Hire Respirator test fit Test Category |                                       |
| Access Run Log              | Title                                                                                     | Category Dates Offered                |
| B Review Charts             | Start/form Respiratory Medical Questionnaire                                              | OSHA<br>Respiratory<br>Oustflorgalize |
| Submit a Form               |                                                                                           |                                       |
| Complete Form Assignment    |                                                                                           |                                       |
| └── Log a Health Event 〈    |                                                                                           |                                       |
| Complete Reading Assignment |                                                                                           |                                       |

3. Complete the form and click **"Submit Form"**.